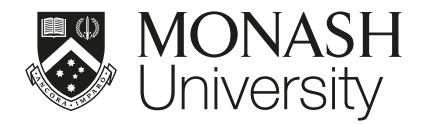

# BRAND REFRESH PROJECT: POWERPOINT INSTRUCTIONS

FEBRUARY 2016

With notes specific to the Monash Rural Health template

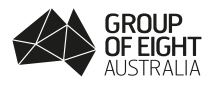

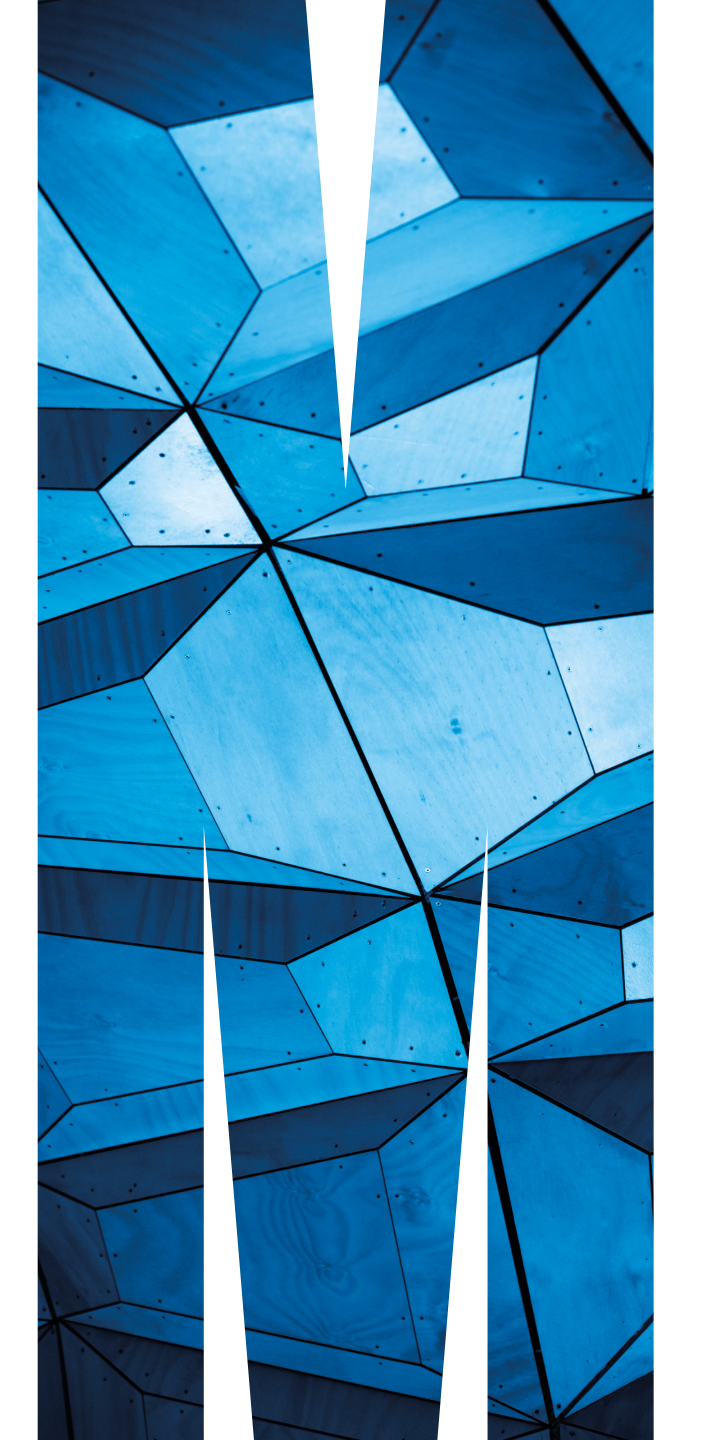

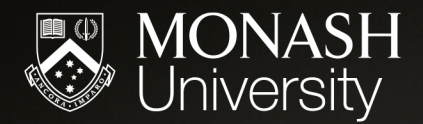

# NOTES ABOUT USING THE MONASH TEMPLATE

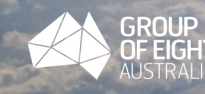

When we create presentations, we strive for consistency. This means we all need to:

- reflect our brand positioning we are genuine, driven and optimistic
- consider our audience and their knowledge of the topic
- develop designs that are contemporary and modern
- demonstrate our prestige through a sophisticated palette of black, white and grey
- use our blue to emphasise, not to dominate
- use saturated colour to communicate our confidence
- use photos, diagrams and imagery unique to Monash
- speak directly to the audience using our distinct tone of voice
- focus on the person when delivering the content.

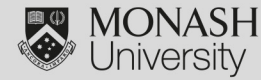

MONASH STRATEGIC

MARKETING & COMMUNICATIONS

## USING THIS TEMPLATE

- 1. This template provides you with maximum flexibility so that your presentations can be developed to communicate effectively with your audience.
- Diagrams, infographics and the M-device should be developed by the Strategic Marketing and Communications team. Contact <u>SMC-requests@monash.edu</u> for assistance
- 3. The Monash Brand font, Arial, has been applied in this template. No other fonts are needed to keep to the refreshed brand style.
- 4. The colours have been selected to add maximum impact and flexibility.

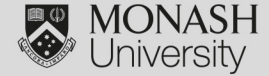

## BRAND ARCHITECTURE FOR FACULTIES/INSTITUTES

#### For title slides:

MONASH STRATEGIC MARKETING & COMMUNICATIONS ARIAL NARROW 14 POINT ARIAL NARROW 14 POINT Please edit this text according to your faculty or institute.

The Monash Rural Health template includes this text.

#### Within footer:

MONASH STRATEGIC MARKETING & COMMUNICATIONS ARIAL NARROW 9.5 POINT ARIAL NARROW 9.5 POINT Please edit this text according to your faculty or institute.

The Monash Rural Health template includes this text.

MONASH STRATEGIC MARKETING & COMMUNICATIONS

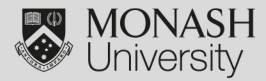

## MONASH FONTS FOR POWERPOINT

The Monash Rural Health template has these set automatically - you should not need to alter fonts.

- TITLES ARIAL NARROW; CAPS; 30 POINT
- SLIDE HEADERS ARIAL NARROW; CAPS; 24 POINT
- SUB HEADERS
  ARIAL NARROW; CAPS; 20 POINT
- BODY COPY
  Arial; sentence case; 20 point
- BULLETS Arial; sentence case; 18 14 POINT

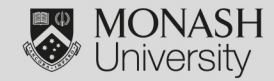

Using colour effectively is important to a successful presentation.

Our Monash brand has:

- 4 primary colours: Black, white, grey and blue.
- In the secondary colours. These give you the chance to enlive your presentation and make the elements POP!

These colours are embedded in the template – in the *Fill, Line* and *Font* menus to make it easy for you to use the correct colour palette. Simply select from one of the the Recent Colours options.

As a general rule we would recommend limiting your colours to no more than two highlight or POP colours per presentation. This will help maintain links between the slides and help unify its design.

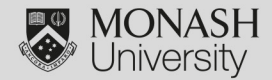

## MONASH COLOUR PALETTE

#### Primary colours

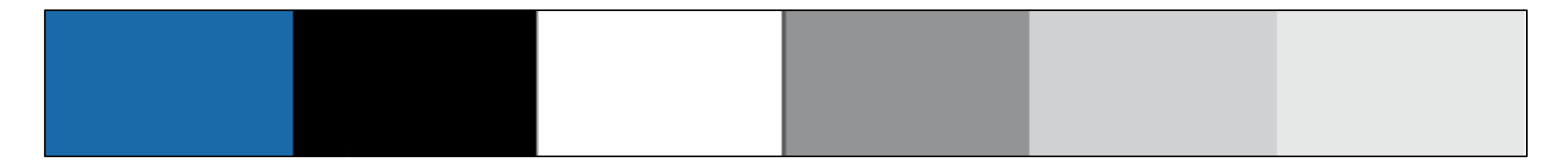

#### Secondary colours

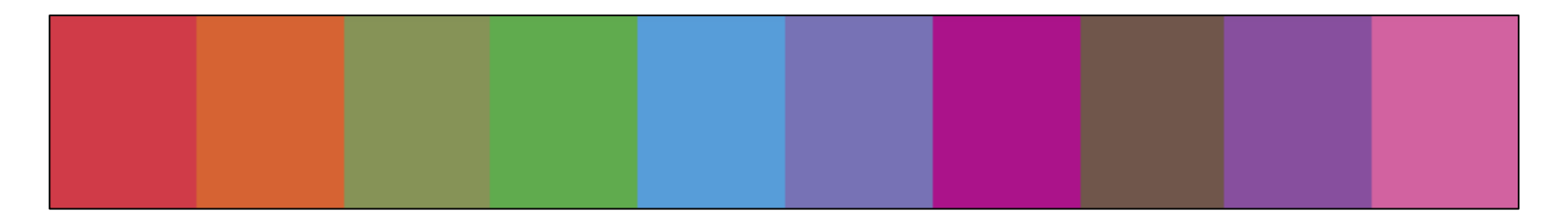

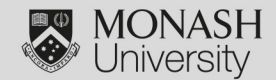

MONASH

STRATEGIC

MARKETING & COMMUNICATIONS

## ADDING OR DELETING A SLIDE

To add a new slide:

- 1. Click the down arrow under "New Slide" on the Home tab.
- 2. Click the slide layout you want. PowerPoint automatically inserts a new slide.
- You will see that the page number will update automatically

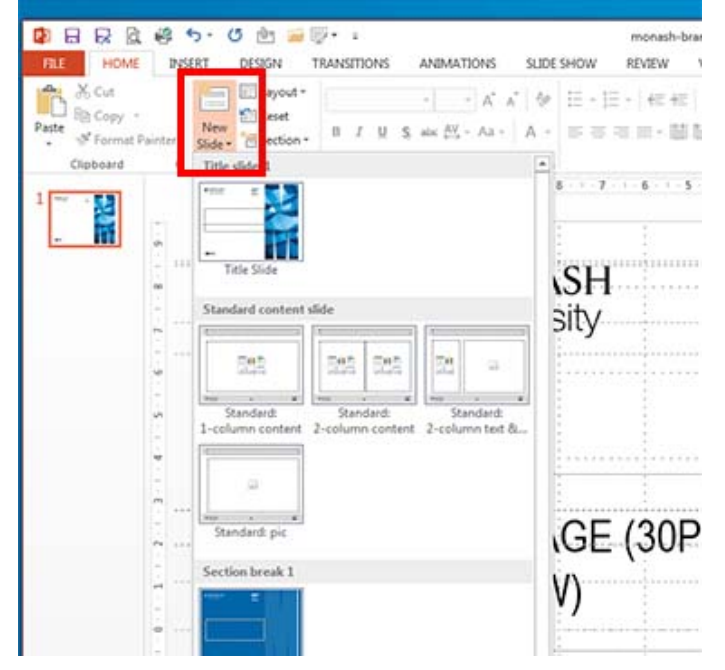

To delete a slide use the slide sorter view on the left hand side and simply:

- 1. select the slide you wish to delete
- 2. press "delete" or "backspace" on keyboard OR right click on the slide and select "delete slide"

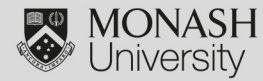

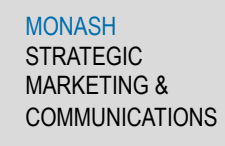

## NEW SLIDE LAYOUT

If you want to change the layout of a slide after you create it, choose a new layout from the Layout menu:

|                | • • •                                            |
|----------------|--------------------------------------------------|
|                | 🎦 🛅 🗔 릚 😹 🖧 🖺 🚳 🗐                                |
|                | Home Themes Tables Charts                        |
|                | Slides                                           |
| 1_Standard sli | de                                               |
| Title Slide    | I_Title Slide    Two Content    2_Text & diagram |
| Title slide_1  |                                                  |
| Title Slide    | 6                                                |
| Title slide_2  | U                                                |
| 8 1000         |                                                  |

MONASH

STRATEGIC

**MARKETING &** 

COMMUNICATIONS

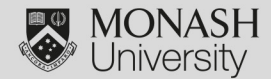

## **USING TABLES**

To create a table, please use this style:

Change colour to Monash Blue

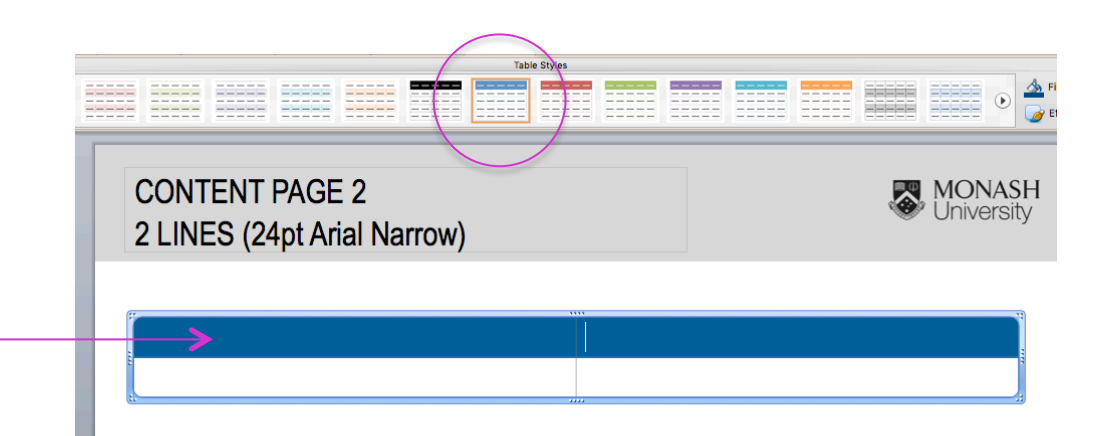

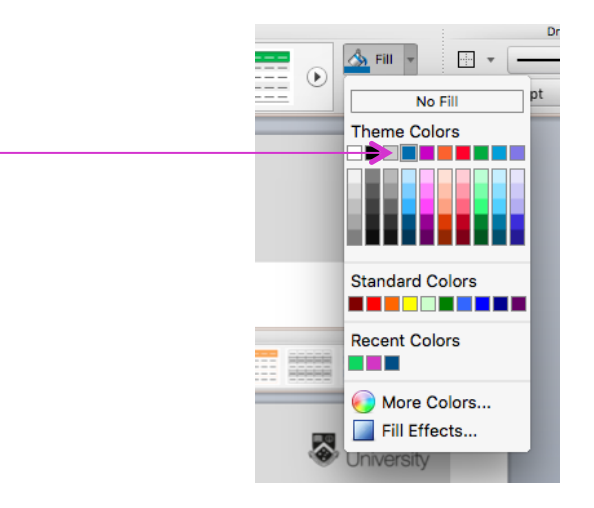

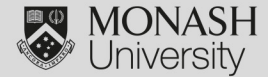

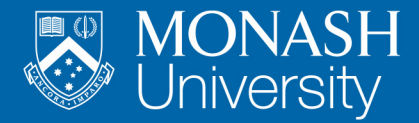

## SECTION BREAK

This is the first of two options for a Section Break slide in the Monash Rural Health template

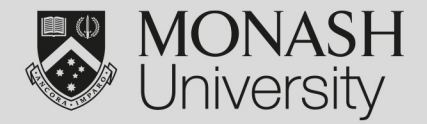

This is the second of two options for a Section Break slide in the Monash Rural Health template

This is the standard content layout slide in the Monash Rural Health template

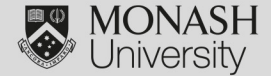

MONASH

STRATEGIC

MARKETING & COMMUNICATIONS

### CONTENT PAGE 2 2 LINES (24pt Arial Narrow)

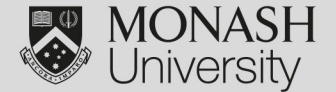

This is an alternative content layout slide in the Monash Rural Health template

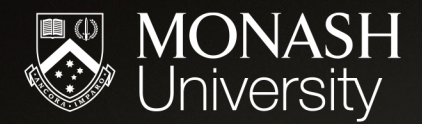

# CONTACT SMC FOR SPECIFIC IMAGE TITLE OR SECTION BREAK SLIDES

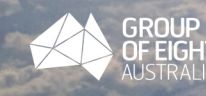

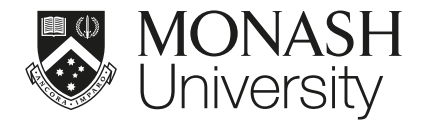

# CONTACT SMC FOR SPECIFIC 'M' TITLE SLIDES

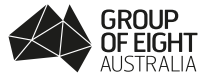

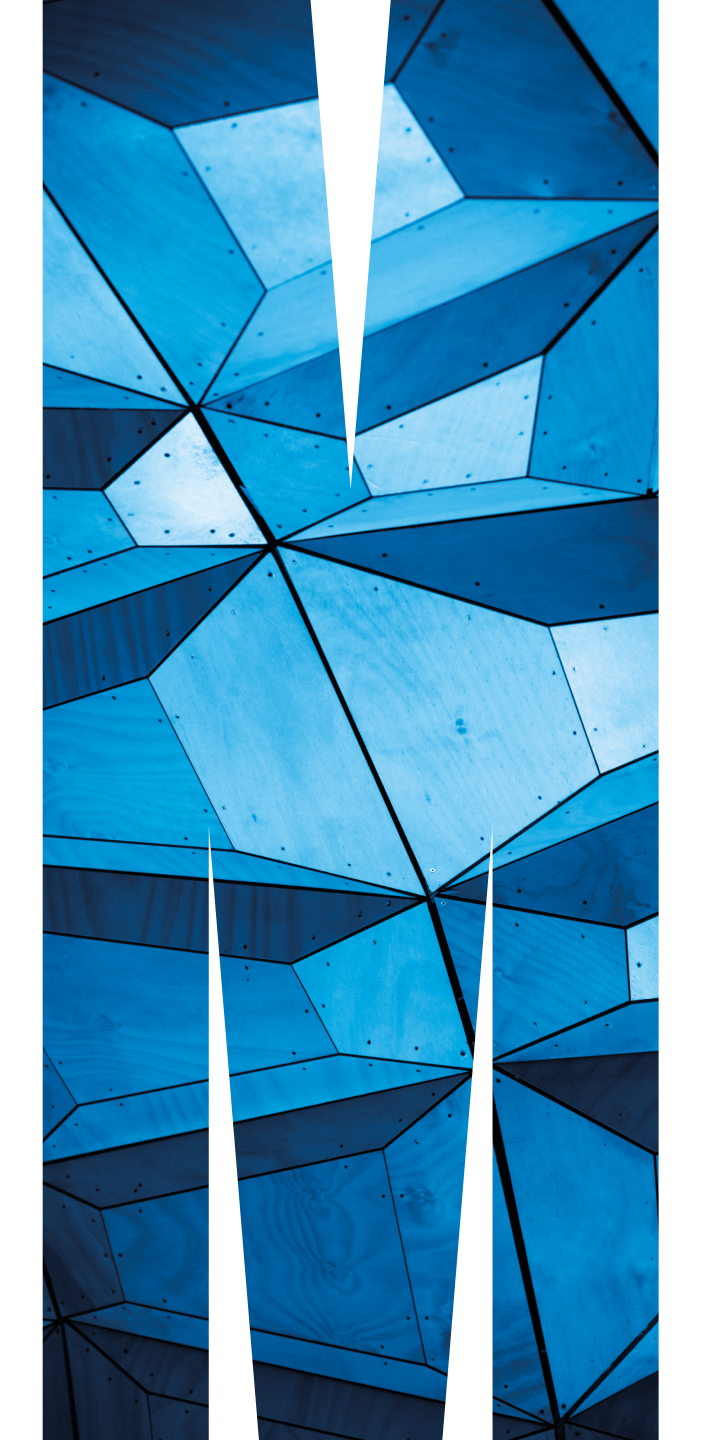